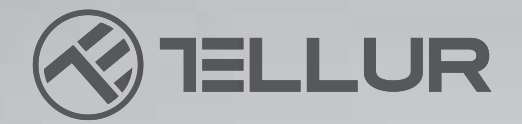

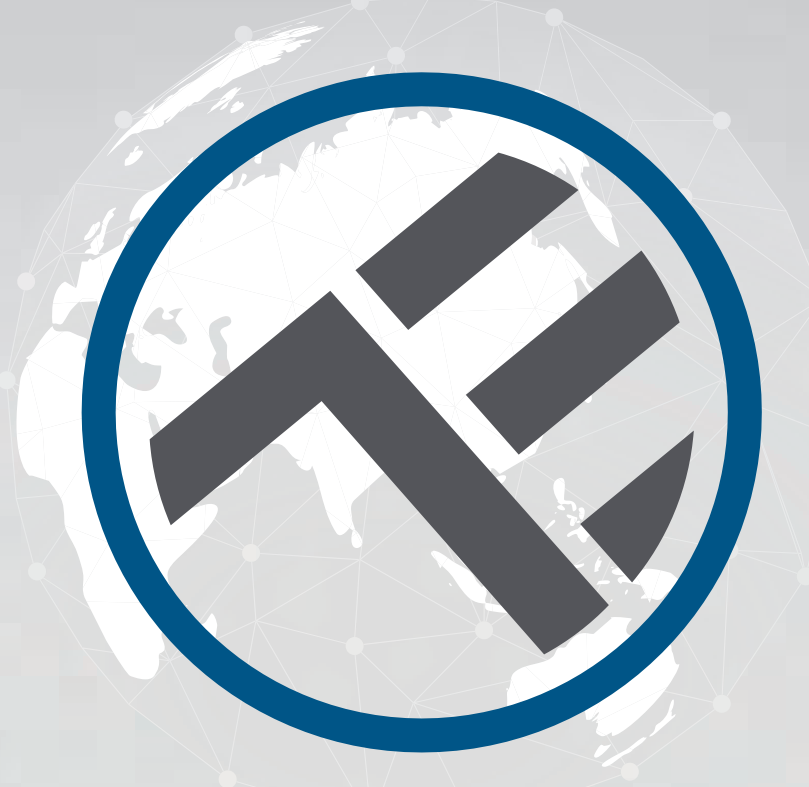

## **Plafoniera LED WiFl**

TLL 331131 / TLL331141 MANUAL DE UTILIZARE

# **INTO YOUR FUTURE**

#### TLL331131

#### TLL331141

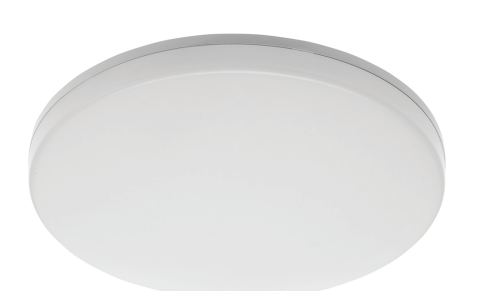

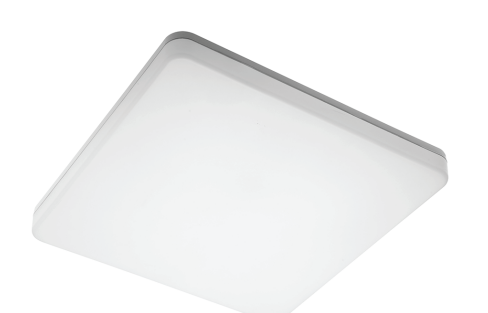

#### SPECIFICATII

Alimentare: AC 220V-240V 50Hz Temperatura culoare: 3000-6500K Putere: 24W Lumeni: Pana la 2400lm Unghi iluminare: 120° Durata de viata: 15000h Frecventa lucru WiFi: 2.4GHz Standard WiFi: IEEE 802.11b/g/n Securitate: WPA-PSK/ WPA2-PSK /WPA/WPA2/WEP/WPS2/WAPI Criptare: WEP/TKIP/AES CRI: Ra>80 Intensitate ajustabila: Da Rezistent la apa/praf: Standard IP54 Compatibilitate: Echipamente cu sistem de operare Android 4.1 / iOS 8 sau mai recent Dimensiuni: 33cm x 5cm Greutate: 880g Culoare: Alb

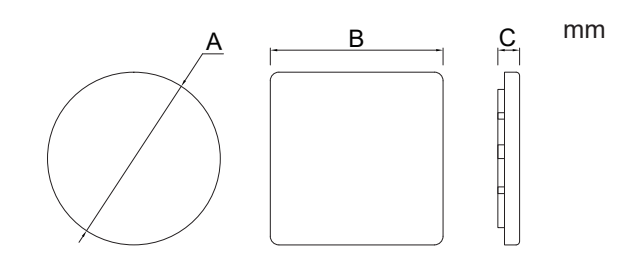

### **INSTALAREA PRODUSULUI**

Atentie: Inainte de a incepe instalarea sau intretinerea produsului, asigura-te ca ai oprit alimentarea cu energie electrica!

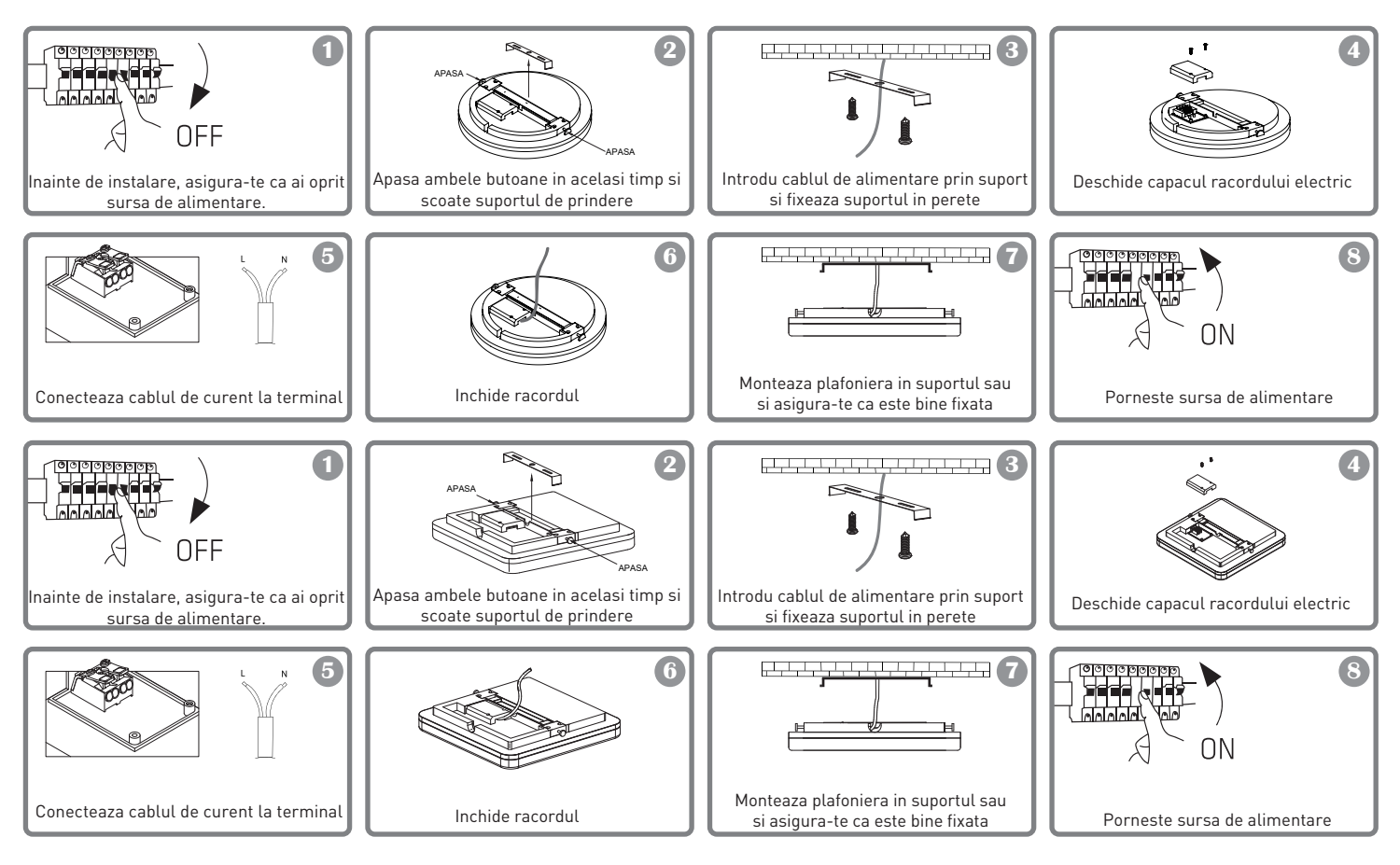

#### AVERTISMENT

- Pentru a evita riscul electrocutarii sau producerii unui incendiu, asigura-te ca instalezi plafoniera respectand tensiunea de alimentare (AC220-240V).
- Instalarea Plafonierei LED necesita cunostinte electrice. Apeleaza la ajutorul unui electrician calificat.
- Pentru a evita deteriorarea sau abraziunea cablului, nu il expune marginii metalelor sau altor obiecte ascutite.
- Nu atinge niciodata Plafoniera LED atunci cand este sub tensiune.
- Inainte de instalarea sau mentenanta Plafonierei LED, asteapta ca temperatura produsului sa scada.

#### **INTEGRARE CU APLICATIA**

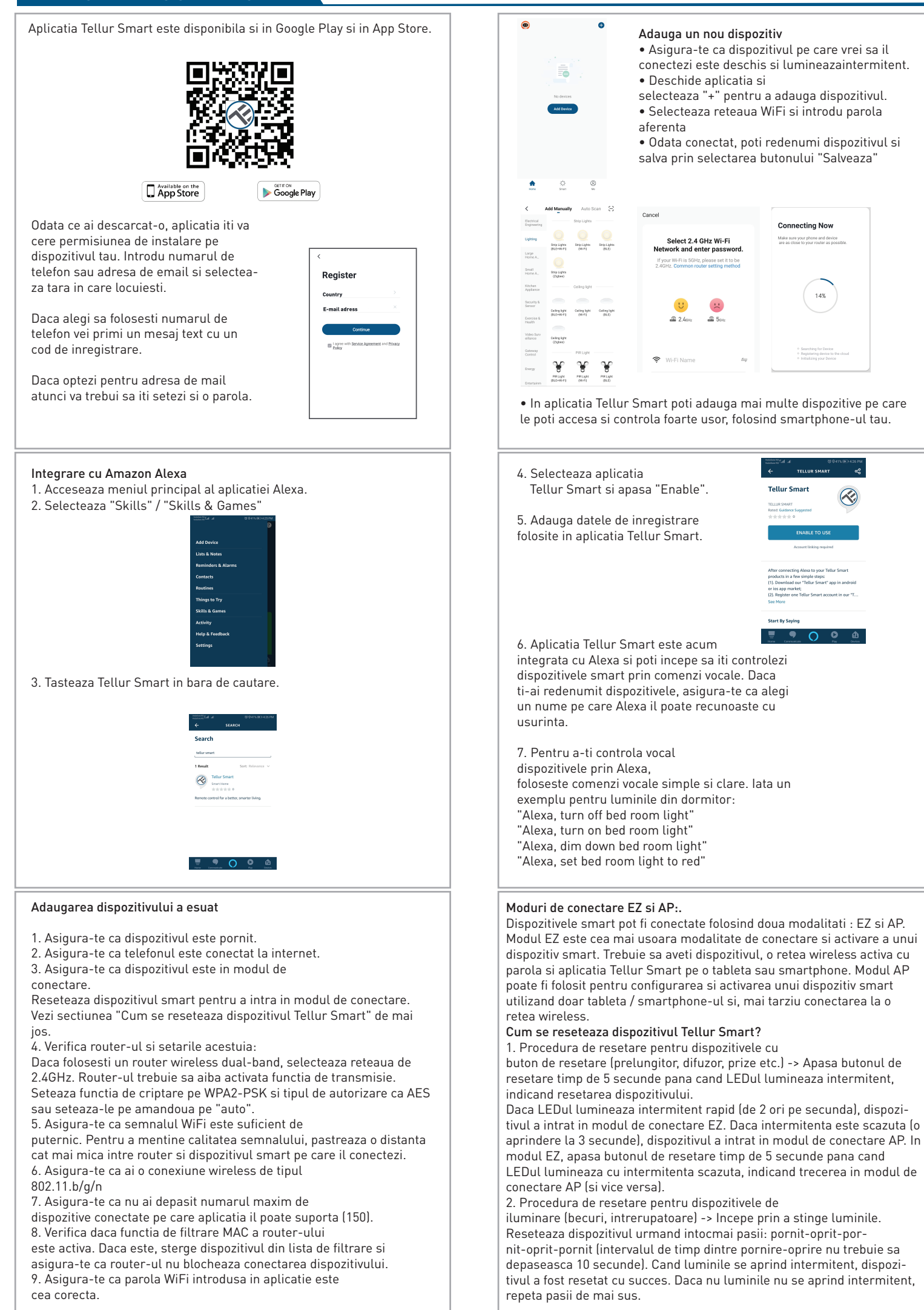

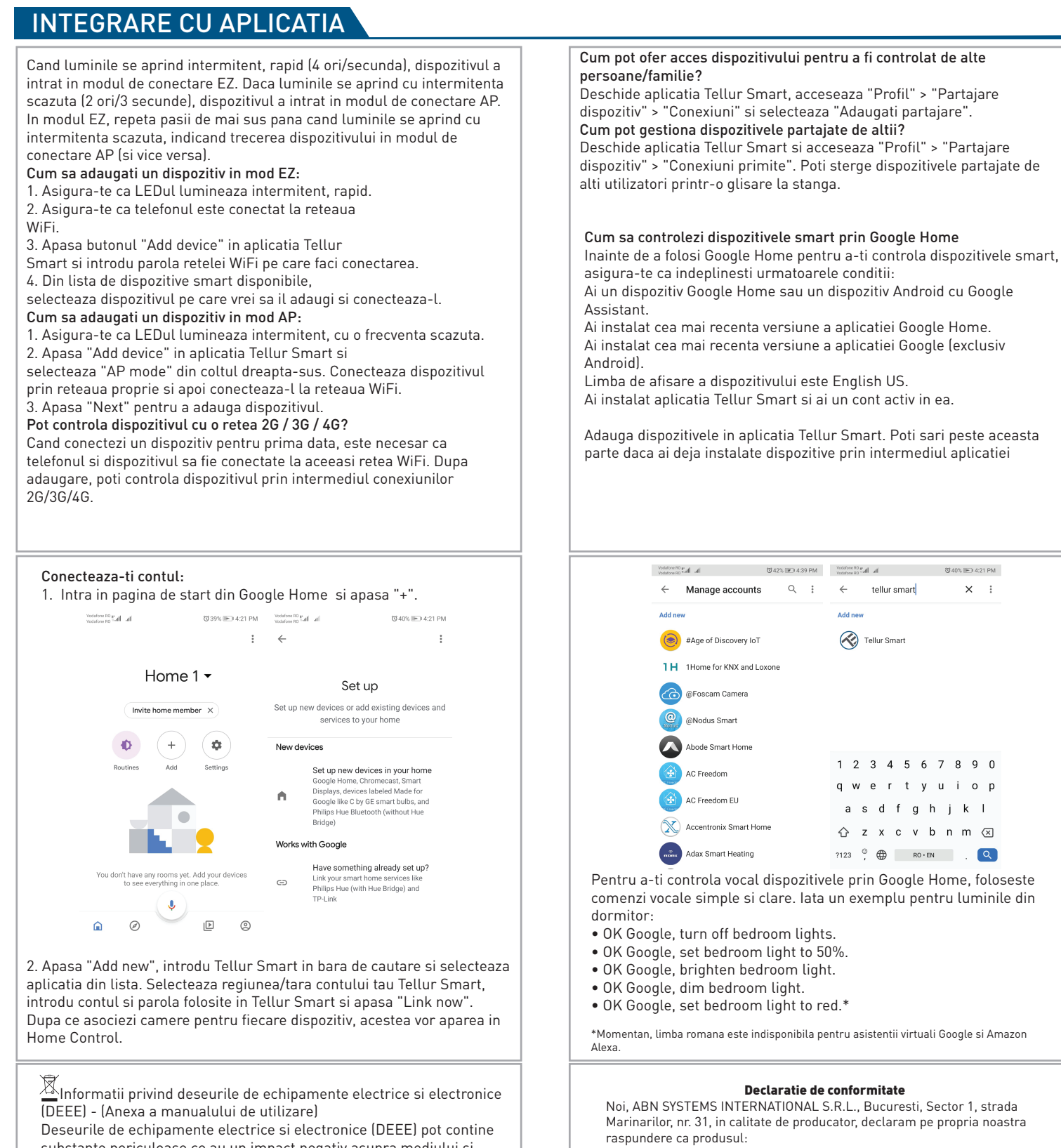

substante periculoase ce au un impact negativ asupra mediului si sanatatii umane, in cazul in care nu sunt colectate separat. Acest produs este conform cu Directiva UE DEEE (2012/19/UE) si este marcat cu un simbol de clasificare a deseurilor de echipamente electrice si electronice (DEEE), reprezentat grafic in imaginea alaturata

Aceasta pictograma indica faptul ca DEEE nu trebuie amestecate cu deseurile menajere si ca ele fac obiectul unei colectari separate. Avand in vedere prevederile OUG 195/2005 referitoare la protectia mediului si 0.U.G. 5/2015 privind deseurile de echipamente electrice si electronice, va recomandam sa aveti in vedere urmatoarele:

• Materialele si componentele folosite la constructia acestui produs sunt materiale de inalta calitate, care pot fi refolosite si reciclate. • Nu aruncati produsul impreuna cu gunoiul menajer sau cu alte qunoaie la sfarsitul duratei de exploatare.

• Transportati-l la centrul de colectare pentru reciclarea echipamentelor electrice si electronice unde va fi preluat in mod gratuit. • Va rugam sa luati legatura cu autoritatile locale pentru detalii despre aceste centre de colectare organizate de operatorii economici autorizati pentru colectarea DEEE.

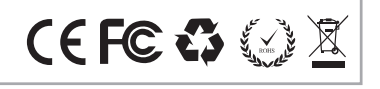

**Descriere** Produs Marca Cod produs Plafoniera WiFi Tellur, 24W, Rotunda, Alb Tellur TLL331131 Plafoniera WiFi Tellur, 24W, Patrata, Alb TLL331141 Tellur Nu pune in pericol viata, sanatatea, securitatea muncii, nu are impact negativ asupra mediului si corespunde standardelor inscrise in declaratiile de conformitate ale fabricantului. Produsul este in conformitate cu urmatoarele standarde si/sau alte documente normative: RED - 2014/53/EU Standarde aplicate: ETSI EN 301 489-1 V2.2.0 (2017-03) ETSI EN 301 489-3 V3.2.0 (2017-03) ETSI EN 300 440 V2.1.1 (2017-03) ETSI EN 300 440 V2.2.0 (2017-09) EN 55015:2013+A1:2015 EN 61547:2009 EN 61000-3-2:2014 EN 61000-3-3:2013 EN 62479:2010 EN 60598-2-1:1989 EN 60598-1:2015+A1:2018 RoHS - 2011/65/EU Produsul are marca CE, aplicata in 2020 Gha Place and date:// Bucharest,07-01-2020

Signed

Name: George Barbu Function: General manager